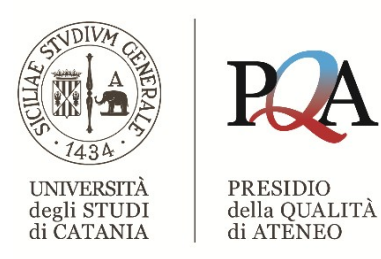

# Guida visuale alla compilazione della Scheda di Monitoraggio Annuale (SMA)

Ver. novembre 2023

## Vai alla SUA | Login (ava.miur.it)

| IL PORTALE PER LA QUALITA' DELLE SEDI E DEI CORSI DI STUDIO                                                                                                    | PRESENTATO DA | UN PROGETTO DI:    |
|----------------------------------------------------------------------------------------------------|---------------|--------------------|
|                                                                                                    | Benvenuti     |                    |
| ACCOGLIENZA                                                                                                    |               |                    |
| La Scheda Unica Annuale è uno strumento gestionale incursonale alla progettazione dello seguenti Sezioni:<br>La Scheda SUA deve sesere completata entro il 30 5 di opi anno e si compone delle seguenti Sezioni:<br>1. La sezione "Qualità" è lo strumento principale del sistema di Autovalutazione, Valutazione Periodica e Accreditamento introdotto dalla L.<br>240/2010, dal Dicerto Legislativo 18/2012 e recepito dal DM 6/2019.<br>In tal senso la Scheda Unica Annuale dei Corsi di Studio mira a:<br>- definire la domanda di formazione;<br>- esplicitare l'offenta formativa;<br>- esplicitare l'offenta formativa;<br>- esplicitare l'offenta formativa;<br>- esplicitare l'offenta formativa;<br>- esplicitare l'offenta formativa;<br>- esplicitare l'offenta domanda del Corsi di Studio e i suoi effetti per apportare le naccessarie modifiche.<br>2. La sezione "Amministrazione" in cui sono incorporati automaticamente futti i dati di istituzione (OFF.F) del corso,<br>consentendo quindi una migrazione verso il nuovo sistema di gestione delle informazione i needesima informazione,<br>con un significativo vantaggio in termini di tempo, diadabilità e semplificazione dei processi informativi.<br>Ogni singidia sezione e accompagnata da indicazioni per felaborazione."<br>LOGIN |               |                    |
|                                                                                                    |               |                    |
| FAQ   MAPPASITO   INFORMAZIONI                                                                                                    | SVI           | LUPPATO DA' CINECA |

# STEP 2

## Clicca su Univ. di CATANIA

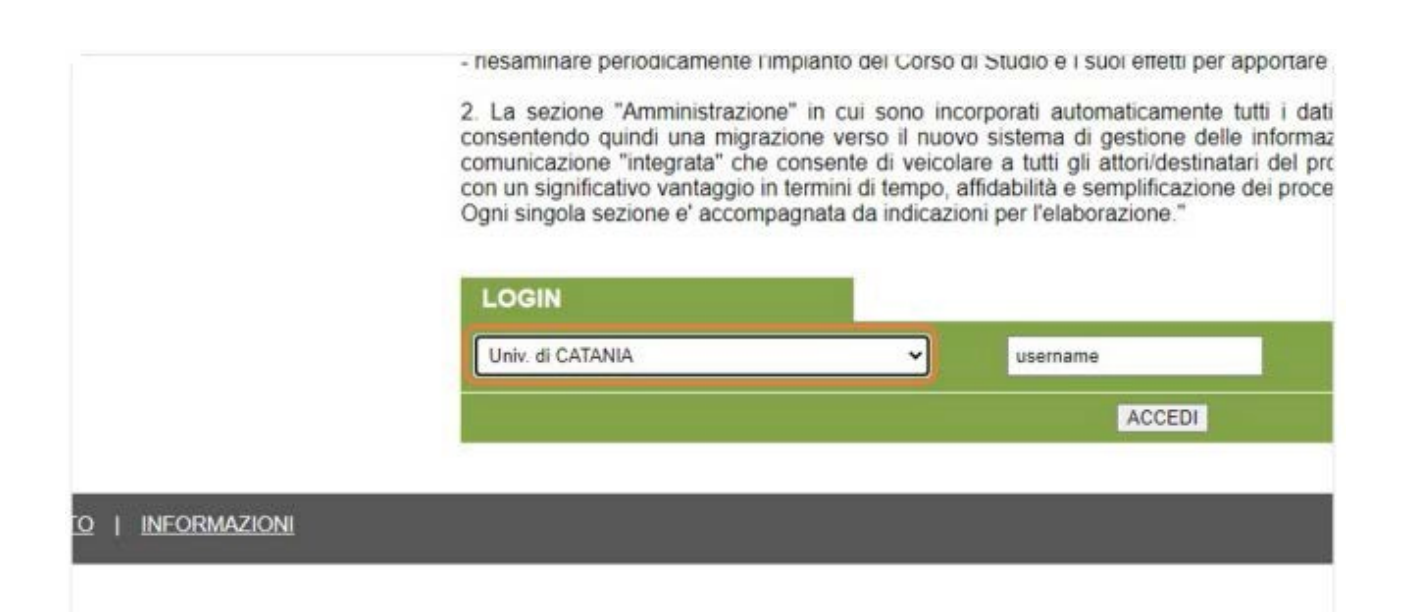

## Immetti le credenziali d'accesso

"Amministrazione" in cui sono incorporati automaticamente tutti i dati di istituzione (RAD) attivazione juindi una migrazione verso il nuovo sistema di gestione delle informazioni che viene a costituirsi come "integrata" che consente di veicolare a tutti gli attori/destinatari del processo di comunicazione la mede ativo vantaggio in termini di tempo, affidabilità e semplificazione dei processi informativi. ezione e' accompagnata da indicazioni per l'elaborazione."

|     |   |          | ana a |
|-----|---|----------|-------|
| AIA | ~ | username |       |
|     |   | ACCEDI   |       |
|     |   |          |       |
|     |   |          |       |

## **STEP 4**

**Clicca su ACCEDI** 

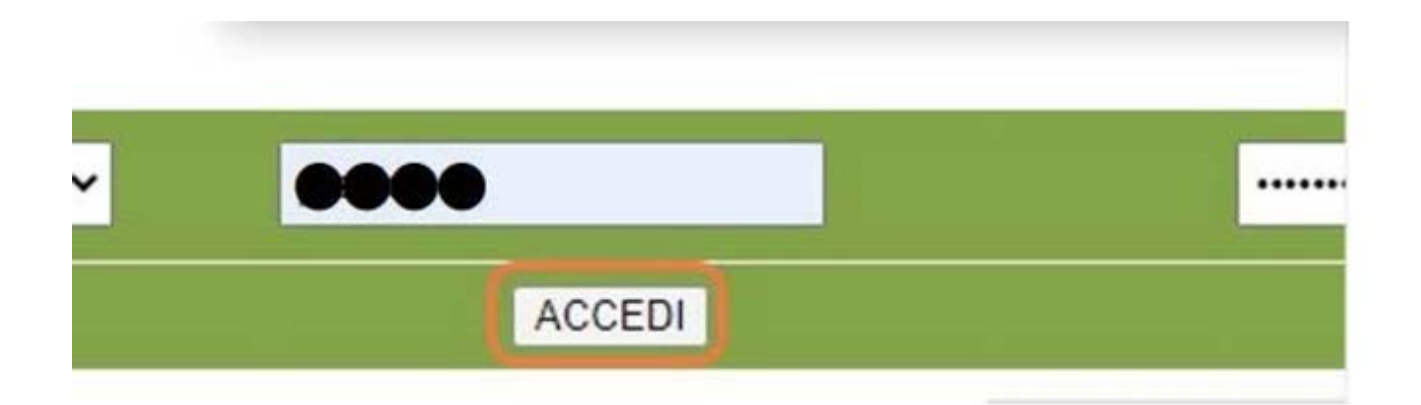

Clicca su SUA-CdS 2022

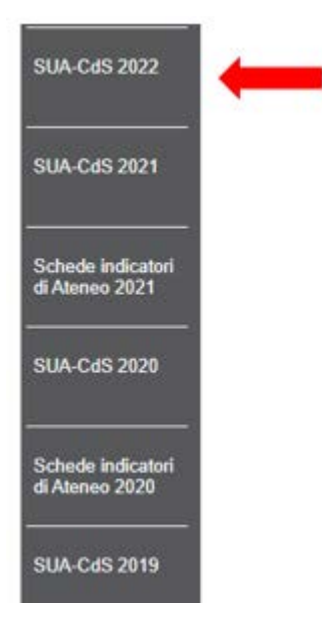

# **STEP 6**

Scorri la pagina e clicca sulla lente accanto Visualizza Schede

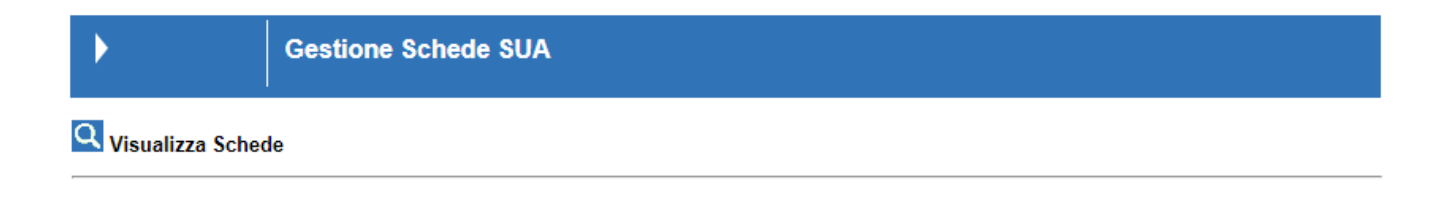

## Seleziona il CdS e clicca su Monitoraggio Annuale: INDICATORI

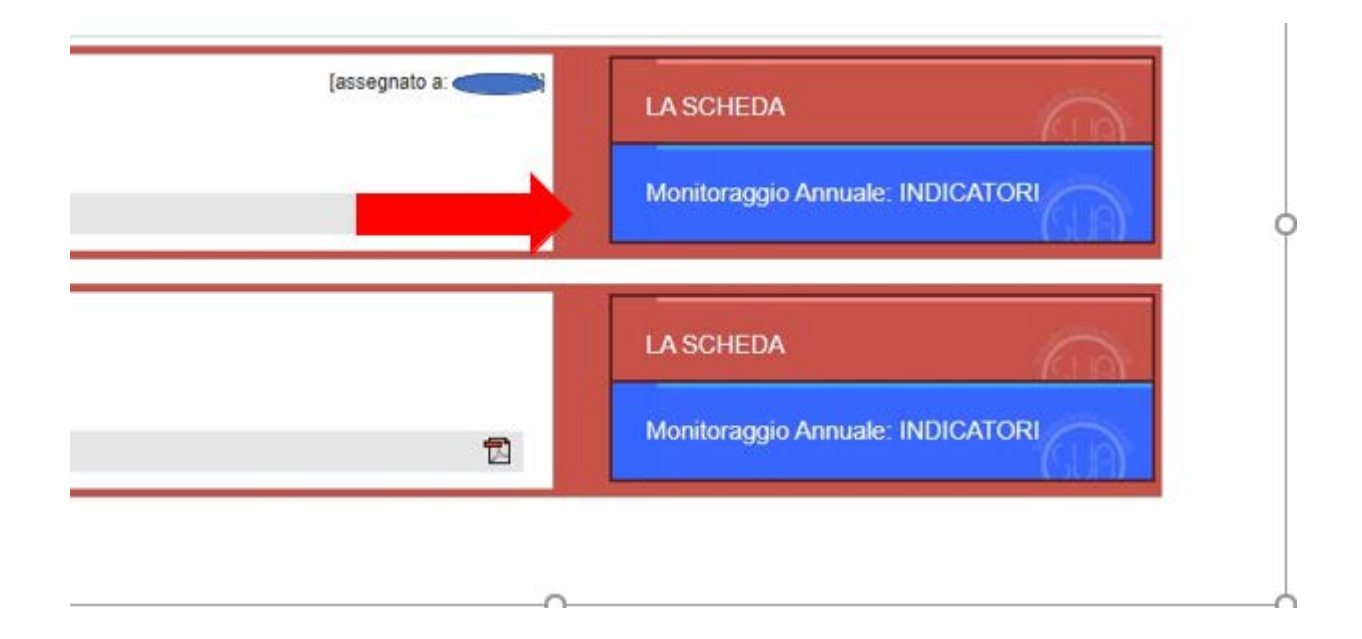

# **STEP 8**

Clicca su Visualizza Indicatori al 30/09/2023

| Visualizza Indicatori al: 30/09/2023 Scarica dati al: 30/09/2023      |
|-----------------------------------------------------------------------|
| Visualizza Indicatori al: 01/07/2023 Scarica dati al: 01/07/2023      |
| Scheda del Corso di Studio - 30/09/2023                               |
| Scarica la scheda in <u>pdf</u><br>Scarica la scheda adf can commente |

## Clicca su Breve commento ed inserisci il testo

|                                                                                                    |                                                                                        |      |     | Contoninationo | manoar |
|----------------------------------------------------------------------------------------------------|----------------------------------------------------------------------------------------|------|-----|----------------|--------|
| iC27                                                                                                    | Rapporto studenti<br>iscritti/docenti<br>complessivo (pesato per<br>le ore di docenza) | 2018 | 792 | 9,9            | 79,8   |
|                                                                                                    |                                                                                        | 2019 | 773 | 9,5            | 81,8   |
|                                                                                                    |                                                                                        | 2020 | 777 | 13,2           | 58,8   |
|                                                                                                    |                                                                                        | 2021 | 726 | 15,8           | 46,1   |
|                                                                                                    |                                                                                        | 2022 | 633 | 17,0           | 37,3   |
| iC28 Rapporto studenti iscritti<br>al primo anno/docenti<br>degli insegnamenti del<br>primo anno (pesato per le<br>ore di docenza) |                                                                                        | 2018 | 241 | 3,5            | 69,5   |
|                                                                                                    | al primo anno/docenti                                                                  | 2019 | 181 | 3,5            | 52,5   |
|                                                                                                    | degli insegnamenti del                                                                 | 2020 | 212 | 5,6            | 38,2   |
|                                                                                                    | 2021                                                                                   | 167  | 5,7 | 29,3           |        |
|                                                                                                    | ore di docenza)                                                                        | 2022 | 141 | 5,7            | 24,7   |
| Brauce                                                                                                    | ammonto                                                                                |      |     |                |        |
| Dieve commento                                                                                                    |                                                                                        |      |     |                |        |

Utilizzo questa versione come scheda di monitoraggio annuale 
Elenco file con dati ANS <u>visualizza</u>

**STEP 10** 

## Quando la versione sarà definitiva, conferma cliccando la spunta

Solo attraverso la conferma la procedura si concluderà e si invierà la Scheda alla banca dati

| iC28 al primo anno/docenti<br>degli insegnamenti del<br>primo anno (pesato per le | 2020                                                           | 212    | 5,6 | 38,2 | -    |   |  |
|-----------------------------------------------------------------------------------|----------------------------------------------------------------|--------|-----|------|------|---|--|
|                                                                                   | 2021                                                           | 167    | 5,7 | 29,3 | -    |   |  |
|                                                                                   | ore di docenza)                                                | 2022   | 141 | 5,7  | 24,7 | - |  |
| Breve commento                                                                    |                                                                |        |     |      |      |   |  |
| Utilizzo qu<br>Elenco file                                                        | iesta versione come scheda<br>e con dati ANS <u>visualizza</u> | uale 🗌 |     |      |      |   |  |

In caso di dubbi in merito alla compilazione della SMA, potete consultare le nostre Linee Guida disponibili nell'apposita sezione della pagina web del PQA o scrivere all'indirizzo <u>qualita@unict.it</u>

GRAZIE PER L'ATTENZIONE

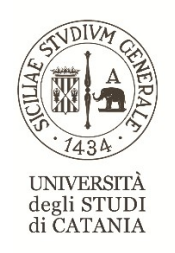

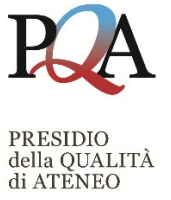